# Εργαστηριακή Άσκηση 1\*

## Λογικές Πύλες

Η άσκηση βασίζεται στο λογισμικό mulisim. Το multisim υπάρχει και online (Multisim life). Μπορείτε να χρησιμοποιήσετε εναλλακτικά το Logisim ή άλλο αντίστοιχο λογισμικό.

Θα υπάρξει για όσους επιθυμούν προαιρετικό εργαστήριο εκτός του κανονικού προγράμματος.

### Πρακτικό μέρος

- 1. Εγκαταστήστε και ενεργοποιείστε το λογισμικό σχεδίασης και προσομοίωσης ηλεκτρονικών κυκλωμάτων Multisim.
- 2. Εντοπίστε τα κυκλώματα παραγωγής των 0, 1.

#### Υπόδειξη

(place  $\rightarrow$  component  $\rightarrow$  sources  $\rightarrow$  digital sources  $\rightarrow$  interactive\_digital\_constant).

## U4 0 Key = Space

Η έξοδος του κυκλώματος αλλάζει με το πλήκτρο space. Είναι δυνατή ρύθμιση ώστε να αλλάζει και με άλλα πλήκτρα.

 Εντοπίστε στο multisim απλά κυκλώματα ένδειξης των 0 (0 Volt), 1 (5 V) ( probes) για να επαληθεύονται οι τιμές στις εξόδους των λογικών κυκλωμάτων (place→components→indicators→logic probes→...). (To logic probe του multisim ανάβει για τάσεις πάνω από 2.5 Volt).

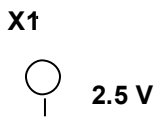

- 4. Εντοπίστε τις λογικές πύλες.
  (place→component→Misc Dig→TIL→...)
- 5. Επαληθεύσατε την λειτουργία μιας πύλης NAND-2 (NAND δύο εισόδων) συνδέοντας την όπως στην συνέχεια.

\*Θα υπάρξει για όσους επιθυμούν σχετικό προαιρετικό εργαστήριο εκτός του κανονικού προγράμματος

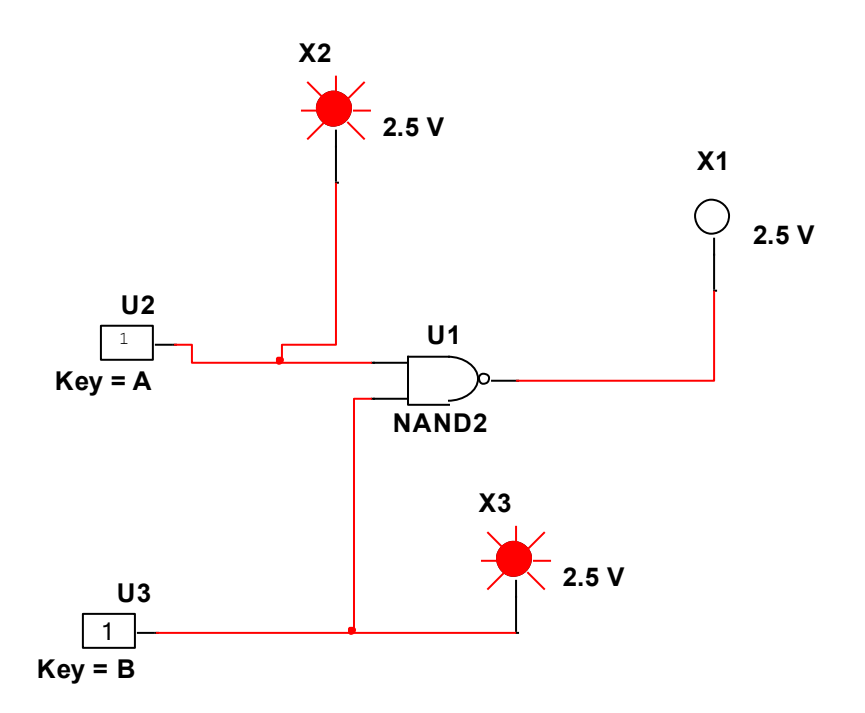

6. Προσομοιώστε και δώστε τον πίνακα αληθείας του κυκλώματος που δίδεται στην συνέχεια.

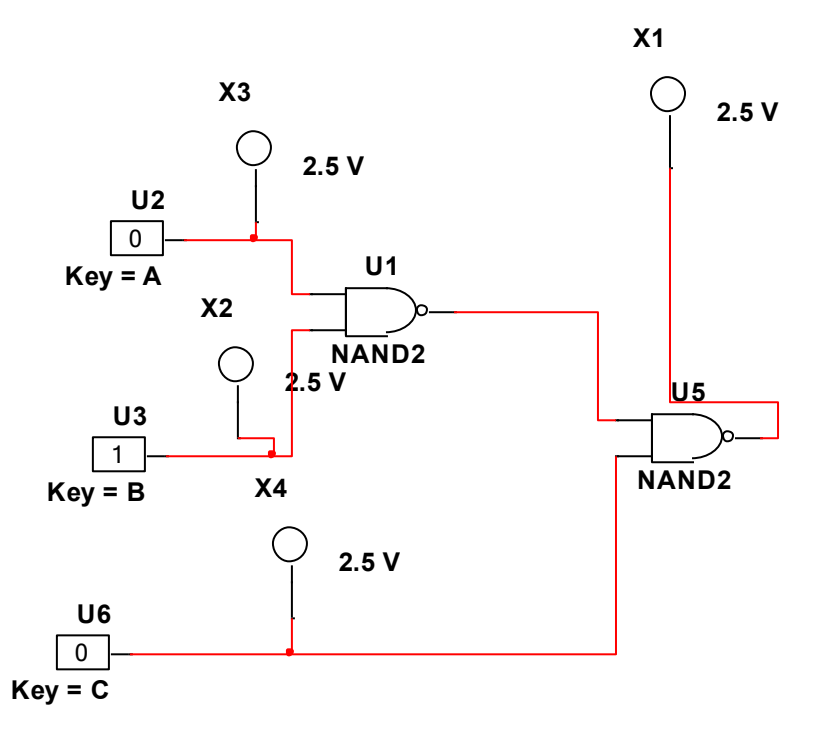

- Σχεδιάστε και προσομοιώστε κύκλωμα ισοδύναμο μιας πύλης NAND τριών εισόδων μόνο με πύλες NAND δύο εισόδων.
- 8. Επαληθεύστε με πειραματικό τρόπο την ταυτότητα.

$$x = \overline{\overline{x}}$$